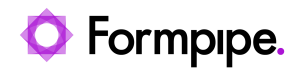

Knowledgebase > Lasernet FO Connector > Lasernet FO Connector FAQs > How do I Add a Check Signature to the Cheque Report for Batch Printing?

## How do I Add a Check Signature to the Cheque Report for Batch Printing?

- 2024-07-19 - Comments (0) - Lasernet FO Connector FAQs

## Lasernet for Dynamics 365

This article provides a solution to add the signature on a check layout to every applicable check printed via a batch job. The signature can be added to the report as a base64 file for a bitmap image through the **FIELD\_ChequeTmp\_CheckSignature1** field. However, in the case of printing multiple checks at once or using a batch, this field is only populated for the first check of the batch. This article shows how to add the signature to all the checks printed in the batch job.

## Prerequisite

The signature can be set up under **Cash and bank management** > **Bank accounts** > **Bank accounts** > **Set Up** > **Layout** > **Check**. It is a bitmap image.

|    | Finance and Operations Cash                                                                        | and bank management 📏 Bank accounts 📏 Bank accounts                                                                                                    | USPI | م | ¢ | ٢          | <b>ම</b> ? | AR |
|----|----------------------------------------------------------------------------------------------------|----------------------------------------------------------------------------------------------------|------|---|---|------------|------------|----|
| =  | ← 🗟 Save Print test Company I                                                                      | ogo Options $P$                                                                                                    |      | 8 | 0 | <b>P</b> 0 | p d        | V  |
| ଜ  | USPI EUR : Foreign currency account - EU                                                           | IR   Standard view $\checkmark$                                                                                                    |      |   |   |            |            |    |
| *  | Check layout                                                                                       |                                                                                                    |      |   |   |            |            |    |
| 0  | General                                                                                            |                                                                                                    |      |   |   |            | ^          |    |
| #= | CHECK NUMBER METHOD<br>Check number method<br>Free                                                 | ELCTRONC EEPORTING Onexh form Peeha Onexh date format Onexh date separator Carnin datedoxis Egiori format Onexh date separator Carnin datedoxis Egiori format Onexh date separator Carnin datedoxis Egiori format configuration Number of algo inex |      |   |   |            |            |    |
|    | Layout                                                                                             |                                                                                                    |      |   |   |            | ~          |    |
|    | Setup                                                                                              |                                                                                                    |      |   |   |            | ~          |    |
|    | Codes                                                                                              |                                                                                                    |      |   |   |            |            |    |
|    | Signature                                                                                          |                                                                                                    |      |   |   |            | <u> </u>   |    |
|    | SECANTIZE 1<br>Prof. 5 rd sparker<br>V 6<br>Frrd manual limit<br>100.000.000.00<br>Change<br>Arbur | SKANTURE 2<br>Event answards that<br>acco<br>Change ···                                                                                                    |      |   |   |            |            |    |
|    | Copies                                                                                             |                                                                                                    |      |   |   |            | ~          |    |

## Steps

1. Navigate to **Lasernet** > **Common** > **Reports** and select your Query report for checks.

2. Open the **Query wizard** for the report and add the **BankAccountTable** under the **ChequeTmp** table as shown:

| ables $\sim$ |                    | Se   | elected     | tables                                                                                  |                                                                                                    |                    |                    |   |
|--------------|--------------------|------|-------------|-----------------------------------------------------------------------------------------|----------------------------------------------------------------------------------------------------|--------------------|--------------------|---|
|              | P BankChequeLayout |      | < Relat     | tion/Layout 🛛 🛓 Load from repor                                                         | t 👁 Copy/Link query                                                                                               | ↑ Up ↓ Down 🗈 Copy | //Move ∽ ∧‡ Labels |   |
|              | Table name :       | ] [7 | P Filter    | r                                                                                       |                                                                                                    |                    |                    |   |
|              | BankChequeLayout   | →    | ▲ Da<br>▲ C | ita sources<br>Query<br>ChequeTmp<br>BankChequePaymTrans<br>BankAccountTable            |                                                                                                    |                    |                    |   |
|              |                    | I.   |             |                                                                                         |                                                                                                    | =                  |                    |   |
|              |                    |      | PROP        | ERTIES<br>Property                                                                      | Value                                                                                                    | =                  |                    |   |
|              |                    | 1    | PROP        | ERTIES<br>Property<br>Name                                                              | Value<br>BankAccountTable                                                                                         | =<br>Action        |                    | : |
|              |                    |      | C PROP      | erries<br>Property<br>Name<br>Enabled                                                   | Value<br>BankAccountTable<br>Yes                                                                                  | = Action           |                    |   |
|              |                    |      | C PROP      | ERTIES<br>Property<br>Name<br>Enabled<br>Table name                                     | Value<br>BankAccountTable<br>Yes<br>BankAccountTable                                                              | Action             |                    |   |
|              |                    | 1    | C           | ERTIES Property Name Enabled Table name Parent                                          | Value           BankAccountTable           Yes           BankAccountTable           ChequeTmp                     | Action             |                    |   |
|              |                    | "    | C           | ERTIES<br>Property<br>Name<br>Enabled<br>Table name<br>Parent<br>Join                   | Value           BankAccountTable           Yes           BankAccountTable           ChequeTmp           OuterJoin | E Action           |                    |   |
|              |                    | 1    | C           | RRIES<br>Property<br>Name<br>Enabled<br>Table name<br>Parent<br>Join<br>Fetch           | Value<br>BankAccountTable<br>Yes<br>BankAccountTable<br>ChequeTmp<br>OuterJoin<br>One2Many                        | E Action           |                    |   |
|              |                    | 1    | C PROP      | ERTIES<br>Poperty<br>Name<br>Enabled<br>Table name<br>Parent<br>Join<br>Fetch<br>Layout | Value<br>BankAccountTable<br>Yes<br>BankAccountTable<br>ConequeTmp<br>Couterfoin<br>One2Many<br>Netted            | =                  |                    |   |
|              |                    | 1    | C C         | ERTIES Property Name Enabled Table name Parent Join Etach Layout Top records            | Value<br>BankAccountTable<br>Yes<br>BankAccountTable<br>ChequeTrip<br>OuterJoin<br>One2Many<br>Nested             | =<br>Action        |                    |   |

3. Add the **BankChequeLayout** under the **BankAccountTable**.

| Wizard for creation of a report                                | Primarily, select | t in the list of all tables and then, if required, in the list of | related tables. | alartari tahlas                                                                           |                                                                                                    |             |          |  |
|----------------------------------------------------------------|-------------------|-------------------------------------------------------------------|-----------------|-------------------------------------------------------------------------------------------|----------------------------------------------------------------------------------------------------|-------------|----------|--|
| Query source                                                   | All tables V      | P BankChequeLayout                                                |                 | Created tables                                                                            | n report - 9: Conv/Link quen                                                                                                    |             | ∉ Labels |  |
|                                                                |                   | O Table name                                                      |                 | 0                                                                                         | ,,,,,,,                                                                                                    |             |          |  |
| Tables                                                         |                   | BankChequeLavout                                                  |                 | P Filter                                                                                  | J                                                                                                    |             |          |  |
|                                                                |                   | 0                                                                 | $\rightarrow$   | <ul> <li>Data sources</li> </ul>                                                          |                                                                                                    |             |          |  |
| Select fields                                                  |                   |                                                                   | +               | ▲ Query                                                                                   |                                                                                                    |             |          |  |
| Sort fields                                                    |                   |                                                                   | ←               | <ul> <li>cnequeimp</li> <li>BankChequePaymTrans</li> </ul>                                |                                                                                                    |             |          |  |
|                                                                |                   |                                                                   | ••              | BankAccountTable                                                                          |                                                                                                    |             |          |  |
| ) Range                                                        |                   |                                                                   |                 | BankChequeLayout                                                                          |                                                                                                    |             |          |  |
| Group data in files                                            |                   |                                                                   |                 |                                                                                           |                                                                                                    |             |          |  |
| <ul> <li>Group data in files</li> <li>Create report</li> </ul> |                   |                                                                   |                 | PROPERTIES                                                                                |                                                                                                    | =           |          |  |
| ∫ Group data in files<br> <br>  ⊂ Create report                |                   |                                                                   | I.              | PROPERTIES                                                                                | Value                                                                                                    | =<br>Action |          |  |
| Group data in files                                            |                   |                                                                   |                 | PROPERTIES     Property     Name                                                          | Value<br>BankChequeLayout                                                                                                    | =<br>Action |          |  |
| ) Group data in files                                          |                   |                                                                   | 1               | PROPERTIES      Property      Name      Enabled                                           | Value<br>BankChequeLayout<br>Yes                                                                                                    | Action      |          |  |
| ) Group data in files<br>)<br>) Create report                  |                   |                                                                   |                 | PROPERTIES      Property      Name      Enabled      Table name                           | Value<br>BankChequeLayout<br>Yes<br>BankChequeLayout                                                                                                    | Action      |          |  |
| ) Group data in files<br>)<br>C Create report                  |                   |                                                                   | L.,             | PROPERTIES     Property     Name     Enabled     Table name     Parent                    | Value<br>BankChequeLayout<br>Yes<br>BankChequeLayout<br>BankAccountTable                                                                                    | =<br>Action |          |  |
| ) Group data in files<br>)) Create report                      |                   |                                                                   | 1               | PROPERTIES     Name     Enabled     Deferme     Parent     Join                           | Value<br>BankChequeLayout<br>Yes<br>BankChequeLayout<br>BankAccountTable<br>Outericin                                                                       | - Action    |          |  |
| ) Group data in files<br>) Create report                       |                   |                                                                   | 1               | PROPERTIES      Poperty     Name     Enabled     Table name     Parent     Xon     Fetch  | Value<br>BarkChequeLayout<br>Yes<br>BarkChequeLayout<br>BarkAccount Table<br>Outerioin<br>One2Many                                                          | Action      |          |  |
| ) Group data in files<br>) Create report                       |                   |                                                                   |                 | PROPERTIES     Property     Name     Enable     Table name     Parent     Join     Liyout | Value           BankChequeLayout           Yes           BankChequeLayout           BankChequeLayout           Cuter/oin           One2Many           Neted | Action      |          |  |

4. Click **Next** on the **Query wizard** and add the **Signature1Bmp** field. This is the image for Signature 1. You can also add the same field for signature 2 if signature 2 is being used.

5. Finish the **Query wizard**, open the **Structure** for the Query, navigate to the section with the field you just added, and change the **Type** to **Base64 file**.

|                                                                              | Changes USDeptember                     | 1. Considered colores of a |                                                                                 |                                      | Cheque USReplacement   Standard view > |             |   |             |  |
|------------------------------------------------------------------------------|-----------------------------------------|----------------------------|---------------------------------------------------------------------------------|--------------------------------------|----------------------------------------|-------------|---|-------------|--|
| 9 Filter                                                                     | Cheque, uskepiacement   standard view ~ |                            |                                                                                 |                                      |                                        |             |   |             |  |
| Percet                                                                       | Elements                                |                            |                                                                                 |                                      |                                        |             |   |             |  |
| ChequeTmp                                                                    | SECTION                                 |                            | CONDI                                                                           | ION                                  |                                        |             |   |             |  |
| Detail Collection                                                            | Detail                                  | Detail                     | None                                                                            | ~                                    |                                        |             |   |             |  |
| <ul> <li>Detail</li> </ul>                                                   |                                         |                            |                                                                                 |                                      |                                        |             |   |             |  |
| <ul> <li>BankAccountTable</li> </ul>                                         | Fields                                  |                            |                                                                                 |                                      |                                        |             |   | 2           |  |
| <ul> <li>Detail_Collection</li> </ul>                                        | + New 🗎 Delete                          | ↑ Up ↓ Down Sort b         | by Y Move Y In Copy Y To                                                        |                                      |                                        |             |   |             |  |
| <ul> <li>Detail</li> </ul>                                                   |                                         |                            |                                                                                 |                                      |                                        | -           |   |             |  |
| <ul> <li>BankChequeLayout</li> </ul>                                         | U S Visible                             | Condition                  | Name                                                                            | Output                               | Expression                             | Type        |   | Skip test : |  |
| <ul> <li>Detail_Collection</li> </ul>                                        | 761                                     | None                       | Recid                                                                           | FIELD_BankChequeLayout_Recid         | BankChequeLayout.Recid                 | lint64      |   |             |  |
|                                                                              |                                         |                            |                                                                                 |                                      |                                        |             |   |             |  |
| Detail<br>BankChequePaymTrans<br>Detail_Collection<br>Detail                 | <b>Ø</b> ®                              | None                       | ✓ Signature18mp                                                                 | FIELD_BankChequeLayout_Signature18mp | BankChequeLayout.Signature18mp         | Base64 file | ~ |             |  |
| BankChequePaymTrans     BankChequePaymTrans     Detail_Collection     Detail | 0                                       | None                       | ✓ Signature18mp                                                                 | RELD_BankChequeLayout_Signature1Bmp  | BankChequeLayout.Signature18mp         | Base64 file | ~ |             |  |
| Detail<br>• BankChequePaymTrans<br>• Detail_Collection<br>Detail             | S (1)                                   | None                       | ✓ Signature18mp                                                                 | FELD_BankChequeLayout_Signature18mp  | BankChequeLayout.Signature18mp         | Base64 file | ~ |             |  |
| Detail<br>8 ankChequePsymTrans<br>• Detail_Collection<br>Detail              | I I                                     | None                       | ∨ Signature18mp                                                                 | RED_BatChapat.prod.SignatureTemp     | Earl/DequeLayout.Signature18mp         | Base64 file | ~ |             |  |
| Detail  BankChequePsymTrans Detail_Collection Detail                         |                                         | None                       | ✓ Signaturs18mp                                                                 | PELD_EntiChepseLayoot_SignatureTBrop | EartiChequeLayout.Signature18mp        | Base64 file | ~ |             |  |
| Detail                                                                       | € <b>*</b>                              | None                       | ✓ Signature18mp                                                                 | PELD_BankChequeLayout_SignatureTBrop | BankChequeLayout.Signature18mp         | Base64 file | ~ |             |  |
| Detail<br>• BankChequePymEana<br>• Detail<br>Detail                          |                                         | None                       | ✓ Signature18mp                                                                 | RED_BastChapat.yout.SignatureThop    | EarkCrequeLayoutSignature18mp          | Base64 file | ~ |             |  |
| Detail<br>SarkChequePaymTans<br>DetailCollection<br>Detail                   | Details                                 | Nore                       | ✓ Signature18mp                                                                 | PED_BatChepstaped_SignatureTemp      | Earl/CrequeLayout.Signature18mp        | Base64 file | ~ | - 2         |  |
| Detail<br>SantChequePymTans<br>Detail(Collection<br>Detail                   | Details<br>Votor                        | None                       | <ul> <li>Signature18mp</li> </ul>                                               | PELD_EntiChepatapot_Signatur1Bop     | EarliChequeLayout.Signature18mp        | Bare64 file | ~ | -           |  |
| Detail BankChequePymtana Detail Detail                                       | Details<br>Viture                       | None<br>Lakel              | <ul> <li>Signatura18mp</li> <li>Signatura18mp</li> <li>Signatura18mp</li> </ul> | RED_BastChapat.yout.SignatureThop    | EarkCrequeLayoutSignature18mp          | Base64 file | ~ | - 2         |  |

6. Ensure you have **Grab file** enabled in Lasernet Developer and open the Form Editor for your checks.

7. In Dynamics 365, print a check, and in the Form Editor on Lasernet Developer, select **Form** > Select last grab file to obtain the XML.

8. Change the mapping of the image to the signature from the **BankChequeLayout** table.

| Standard view ~                 | at / Common / Reports                                                            |                                    |                          |                         |                                  |                                           | 0.11         | /- | ~ | - |
|---------------------------------|----------------------------------------------------------------------------------|------------------------------------|--------------------------|-------------------------|----------------------------------|-------------------------------------------|--------------|----|---|---|
| Report Wizard: Cheque           | _USReplacement                                                                   |                                    |                          |                         |                                  |                                           |              |    |   |   |
| Wizard for creation of a report | Choose fields to show in your report. You will be able to ac<br>Available fields | ld fields in Elements form, but we | suggest to<br>Selected f | o add as much<br>lields | as possible here, as performance | is much better when taking fields directl | / from query |    |   |   |
| Query source                    |                                                                                  |                                    | ± Load t                 | from report             |                                  |                                           |              |    |   |   |
|                                 |                                                                                  |                                    | P Filter                 |                         |                                  |                                           |              |    |   |   |
| Tables                          | BankChequeLayout                                                                 | $\sim$ $\rightarrow$               | Im                       | voiceld                 |                                  |                                           |              |    |   |   |
| Select fields                   | <ul> <li>BankChequeLayout</li> </ul>                                             | (                                  | Im                       | voiceVoucher            |                                  |                                           |              |    |   |   |
| -                               | Signature18mp                                                                    |                                    | Pa                       | iymentAmoun             | tCur                             |                                           |              |    |   |   |
| ○ Sort fields                   |                                                                                  |                                    | Ve                       | andPaymentGr            | oup                              |                                           |              |    |   |   |
| Range                           |                                                                                  | -                                  | Im<br>A Real             | voiceAccount            | Num                              |                                           |              |    |   |   |
|                                 |                                                                                  |                                    | - Dani                   | kAccountrable           | *                                |                                           |              |    |   |   |
| Group data in files             |                                                                                  |                                    | .⊿ Banl                  | kChequeLayo             | ut                               |                                           |              |    |   |   |
| )<br>                           |                                                                                  |                                    | Re                       | eclid                   |                                  |                                           |              |    |   |   |
| Create report                   |                                                                                  |                                    | 🕨 Sig                    | gnature18mp             | ]                                | _                                         |              |    |   |   |
|                                 |                                                                                  | 1                                  | A PROPE                  | RTIES                   |                                  | -                                         |              |    |   |   |
|                                 |                                                                                  |                                    | 0                        | Property                | Value                            | Action                                    |              |    |   |   |
|                                 |                                                                                  |                                    | 1                        | Label                   | First signature                  | ~ O                                       |              |    |   |   |
|                                 |                                                                                  |                                    | 1                        | lds                     | lds used for elements            | 8                                         |              |    |   |   |
|                                 |                                                                                  |                                    |                          |                         |                                  |                                           |              |    |   |   |
|                                 |                                                                                  |                                    |                          |                         |                                  |                                           |              |    |   |   |
|                                 |                                                                                  |                                    |                          |                         |                                  |                                           |              |    |   |   |
|                                 |                                                                                  |                                    |                          |                         |                                  |                                           |              |    |   |   |
|                                 |                                                                                  |                                    |                          |                         |                                  |                                           |              |    |   |   |
|                                 |                                                                                  |                                    |                          |                         |                                  |                                           |              |    |   |   |
|                                 |                                                                                  |                                    |                          |                         |                                  |                                           |              |    |   |   |
|                                 |                                                                                  |                                    | Field lab                | bel                     |                                  |                                           |              |    |   |   |
|                                 |                                                                                  |                                    |                          |                         |                                  |                                           |              |    |   |   |

9. Drag the image to the desired location on the form, **Commit** and **Deploy** the change.

10. Print more than one check at the same time. The signature is now present on all the checks.

|          | Finance and Operations         Accounts payable > Payments > Wender payment journal         USPI           O Performance information | م | Ø | 🙂<br>Mes | l 🔕 | ?<br>, × | AR<br>V |
|----------|----------------------------------------------------------------------------------------------------|---|---|----------|-----|----------|---------|
| ଇ        | ← 📾 Save 🖞 Download ∨ 😓 Print 📓 Report Options 🔎                                                                                     | • | 0 | p        | 5 @ | a        |         |
| न्न<br>© | Standard view ~<br>Preview: Cheque_US_5122_20240717_155107_76C274405FFE40729D7B930640F2D7A4.PDF                                      |   |   |          |     |          |         |
|          | Id First ⊴ Previous File fof2 > Next PiLast ⊕ Show XML                                                                               |   |   |          | .0. | 41       |         |
| ŧ        |                                                                                                    | X |   |          | 1 @ |          |         |

Related Content

• Reports are Duplicated when Printing Multiple Records